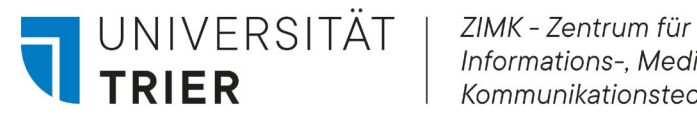

Informations-, Medien- und Kommunikationstechnologie

## "Windows PC Health Check"

# Überprüfen des Windows-Betriebssystems auf Kompatibilität mit Windows 11

#### Öffnen des Software Centers: Ι.

Klicken Sie auf die Schaltfläche "Start" in der Taskleiste.

Geben Sie "Software Center" in das Suchfeld ein und drücken Sie die Eingabetaste.

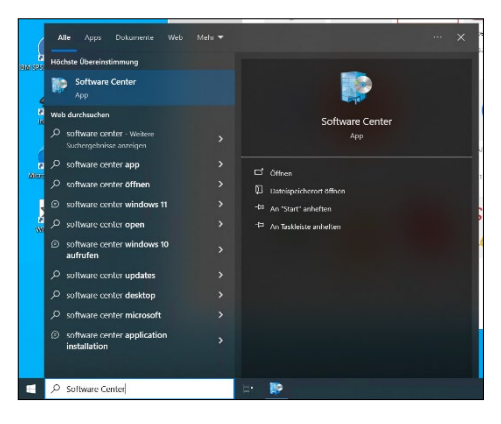

## **II. "Windows PC Health Check" installieren und überprüfen:**

Klicken Sie auf die Registerkarte "Applications", um verfügbare Anwendungen anzuzeigen.

Wählen Sie die Anwendung "WindowsPCHealthCheck" aus und klicken Sie auf die Schaltfläche "Install", um die Installation zu starten.

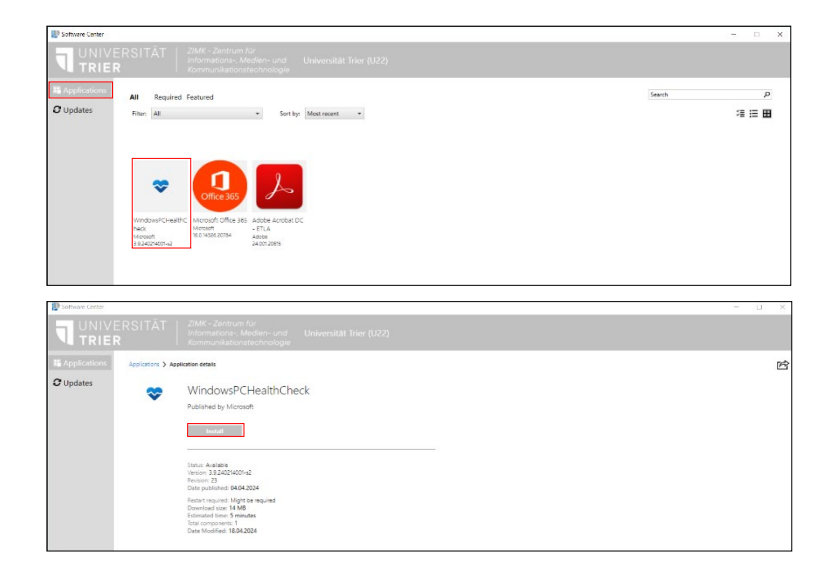

Die Installation dauert etwa zwei Minuten. Die Anwendung wird sofort nach der Installation gestartet.

Wenn "WindowsPCHealthCheck" nicht automatisch startet, können Sie die Anwendung im Startmenü suchen und starten.

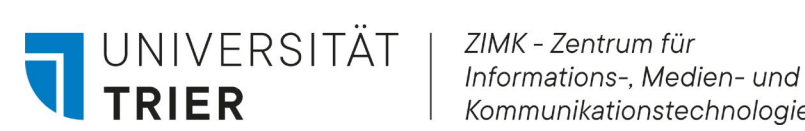

Kommunikationstechnologie

Sie können Ihr Windows-Betriebssystem auf Kompatibilität mit Windows 11 überprüfen. Klicken Sie dazu auf "Jetzt überprüfen".

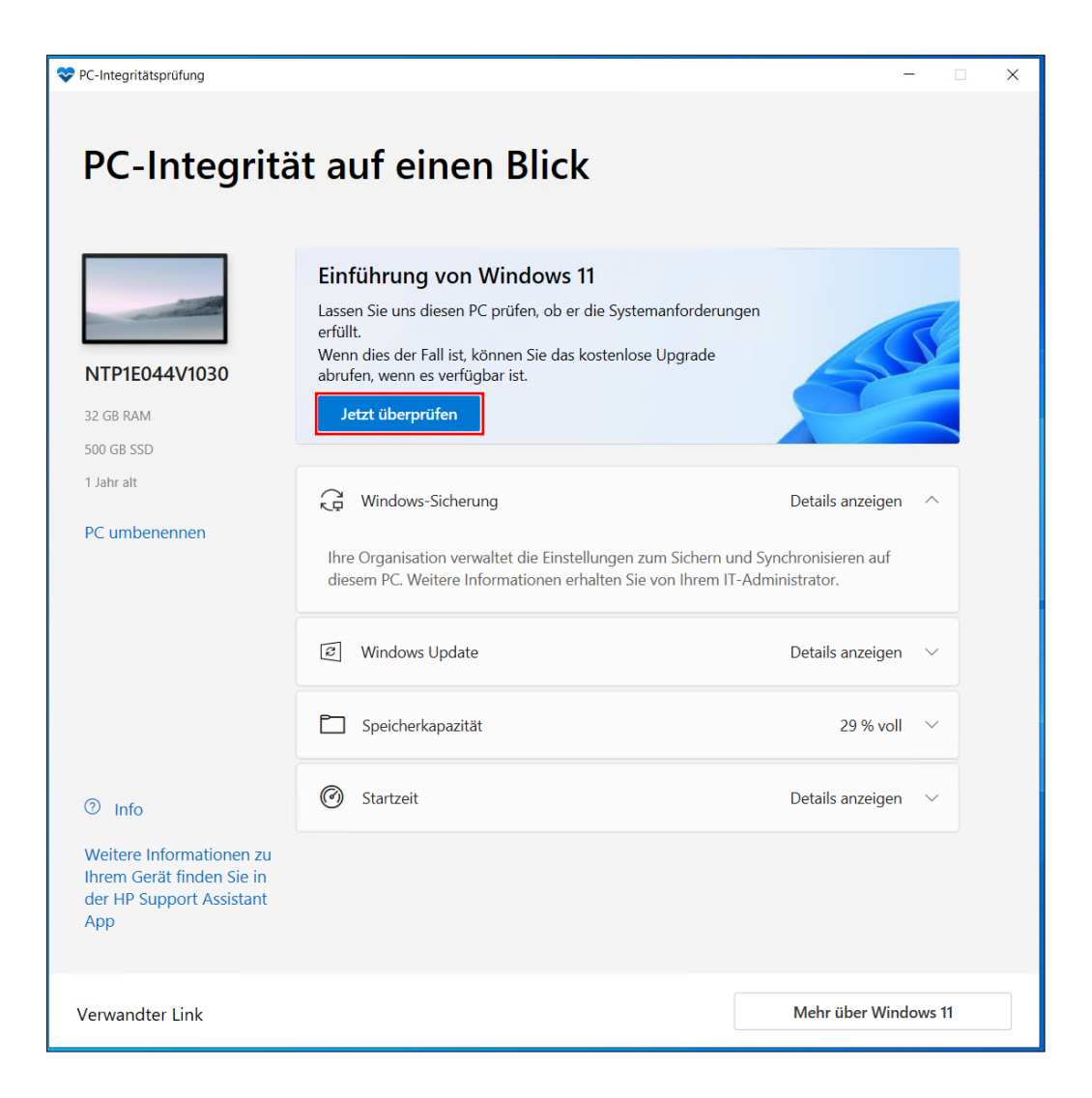

## **III. "Windows PC Health Check" deinstallieren:**

Öffnen Sie "Software Center" (s. Punkt I).

Klicken Sie auf die Registerkarte "Applications", um verfügbare Anwendungen anzuzeigen.

Wählen Sie die Anwendung "WindowsPCHealthCheck" aus und klicken Sie auf die Schaltfläche "Uninstall", um die Deinstallation zu starten.

| P Software Center           |                                                                                                    | - 🗆 X |
|-----------------------------|----------------------------------------------------------------------------------------------------|-------|
| UNIVERSITÄT<br>TRIER        |                                                                                                    |       |
| Applications Applications > | application details                                                                                                    | Ŕ     |
| O Updates                   | WindowsPCHealthCheck Published by Microsoft  Status Installed Status Installed Status Insta |       |